# CELLENION 333

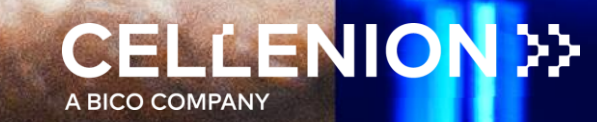

## cellenPIPE For cellenCHIP 384 3'RNA-seq kit HOW TO

#### 1. Log in cellenPIPE

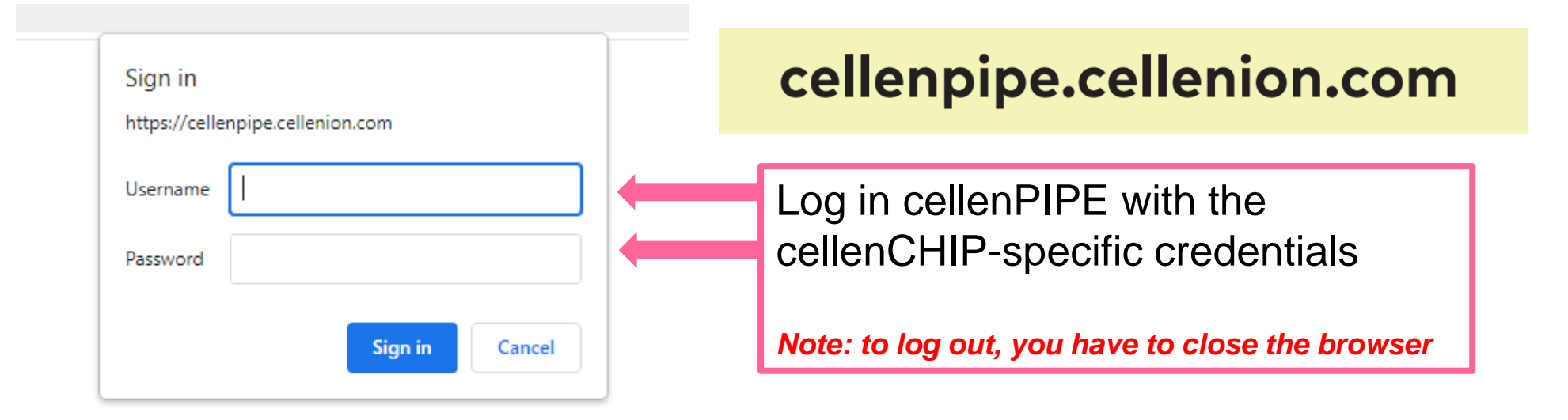

#### 2. Select the cellenPIPE application

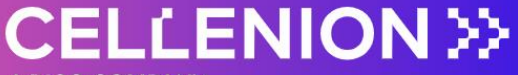

A BICO COMPANY

Welcome to the cellenPIPE Suite v0.9.1 (beta).

#### Select an application.

cellenCHIP 384 - 3' scRNA-seq

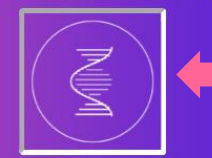

FOR BETA-TESTERS

Thank you for helping us to improve our services!

SATISFACTION & FEEDBACK

ERROR & BUG REPORTING

From the home page, select cellenPIPE for 3' single cell RNA-sequencing application

## 3. Fill out the form and Click on the Launch button

|           | Dear cellenPIPEadmin,                                                                                           | velcome to the cellenPIPE Web App v0.5.1 |
|-----------|----------------------------------------------------------------------------------------------------|------------------------------------------|
|           | cellenCHIP 384 – 3'scRNA-seq                                                                                    | CELLENION >                              |
| 1         |                                                                                                    |                                          |
| 1 44      |                                                                                                    |                                          |
| 2         | Required: Agreement with the Terms of Services and Privacy Policy 🕕                                             |                                          |
|           | "By using the cellenPIPE application, I confirm I agree with the related Terms of Services and Privacy Policy." |                                          |
|           | STEP 1: Run Name 🕕                                                                                              |                                          |
| sted runs | scRNAseq-run3                                                                                                   | ✓                                        |
| Ô         | STEP 2: Species / Reference Genome ①                                                                            |                                          |
| load      | Human: Homo sapiens / hg38                                                                                      | +                                        |
|           | STEP 3: Infosample (csv, tsv, x/sx)                                                                             |                                          |
| 2         |                                                                                                    |                                          |
|           | Uploaded: test view                                                                                             |                                          |
|           |                                                                                                    |                                          |
|           | L                                                                                                    | j                                        |
|           | STEP 4: Read 1 - BC & UMI (fasiq gz) 🕕                                                                          |                                          |
|           |                                                                                                    |                                          |
|           | Uploaded: spheroR1_5M.fastq.gz                                                                                  |                                          |
|           | L                                                                                                    |                                          |
|           | STEP 5: Read 2 - cDNA (fastq gz)                                                                                |                                          |
|           |                                                                                                    |                                          |
|           | Uploaded: spheroR2_5M.fastq.gz                                                                                  |                                          |
|           |                                                                                                    |                                          |
|           | STEP 6: Read Length ①                                                                                           |                                          |
|           | nt 100                                                                                                    | ~                                        |
|           | STEP 7' Storage of the unloaded files                                                                           |                                          |
|           | 4 weeks of storage (default)                                                                                    |                                          |
|           | No storage: IMMEDIATE deletion after the cellenPIPE completion                                                  |                                          |
|           | Optional: Email address 🕕                                                                                       |                                          |
|           | test@cellenion.com                                                                                              |                                          |
|           |                                                                                                    |                                          |
|           |                                                                                                    |                                          |

| Fill out the form:                                                                                                    |
|----------------------------------------------------------------------------------------------------|
| <ul> <li>Step 0: Agree to the Terms of Services</li> <li>Step 1: Choose a run name</li> <li>Step 2: Select the species &amp; reference genome</li> </ul>                                                       |
| <ul> <li>Step 2: Object the species difference genome</li> <li>Step 3: Upload the infosample file</li> <li>Step 4: Upload the read 1 fastq.gz file</li> <li>Step 5: Upload the read 2 fastq.gz file</li> </ul> |
| Step 6: Select a read length                                                                                                    |
| <ul> <li>Step 7: Select the mode of storage for the uploaded files</li> <li>Step 8: Indicate an email address to be notified when cellenPIPE execution ends</li> </ul>                                         |
| Click on the launch button!                                                                                                    |
| Note: Refer to the info icons 🕕 for more explanation                                                                                                    |

#### 4. Confirm the cellenPIPE run

| ise check the following parameters:                                                                                                    |                              |                          |
|----------------------------------------------------------------------------------------------------|------------------------------|--------------------------|
| STEP                                                                                                    | ENTRY                        | STATUS                   |
| Run Name                                                                                                    | scRNAseq-run5                | Ø                        |
| Species / Reference Genome                                                                                                    | Human: Homo sapiens / hg38   | <b>Ø</b>                 |
| Infosample                                                                                                    | samples_TJ-6_Spheroid_20.tsv | <b>Ø</b>                 |
| BC & UMI                                                                                                    | spheroR1_5M.fastq.gz         | Ø                        |
| Sequencing                                                                                                    | spheroR2_5M.fastq.gz         | <b>S</b>                 |
| Read Length                                                                                                    | cDNA: 50 nt                  | ${\boldsymbol{\otimes}}$ |
| Storage of uploaded files                                                                                                    | 4 weeks of storage           | <b>S</b>                 |
| Email                                                                                                    | r.laffont@cellenion.com      | <b>Ø</b>                 |
| umber of sequenced cells: 20<br>stimated number of reads: 3.9 million<br>stimated duration of the cellenPIPE run: 0h 14min<br>emaining uses: 1 >> 0 |                              |                          |
| o you still want to launch this cellenPIPE run?                                                                                                    |                              |                          |
|                                                                                                    | Let's go! 33                 |                          |

- Check the parameters
- Confirm the run

Note: Check carefully! The run will consume 1 use and last several hours.

### 5. Wait until cellenPIPE execution has ended

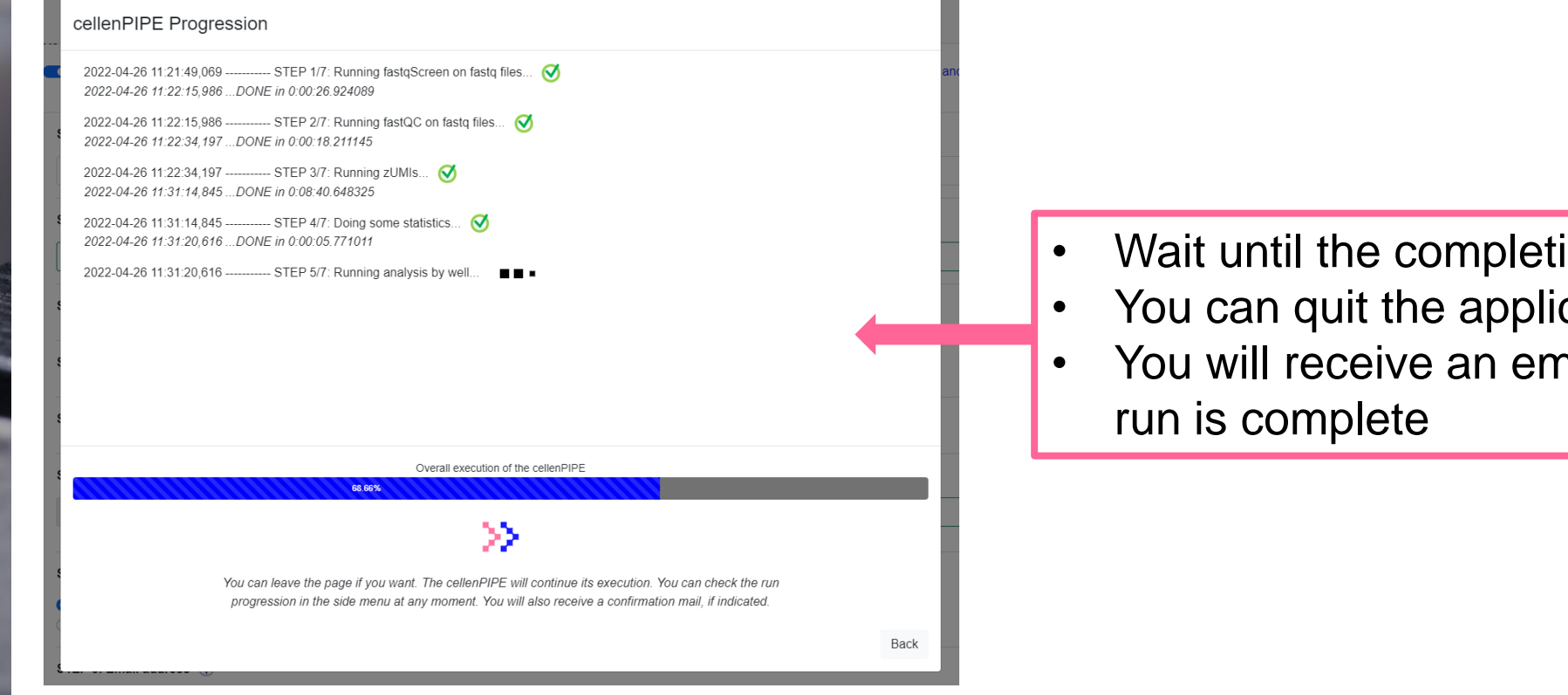

- Wait until the completion of the run
- You can quit the application
- You will receive an email when the

#### 5bis. Wait until cellenPIPE execution has ended

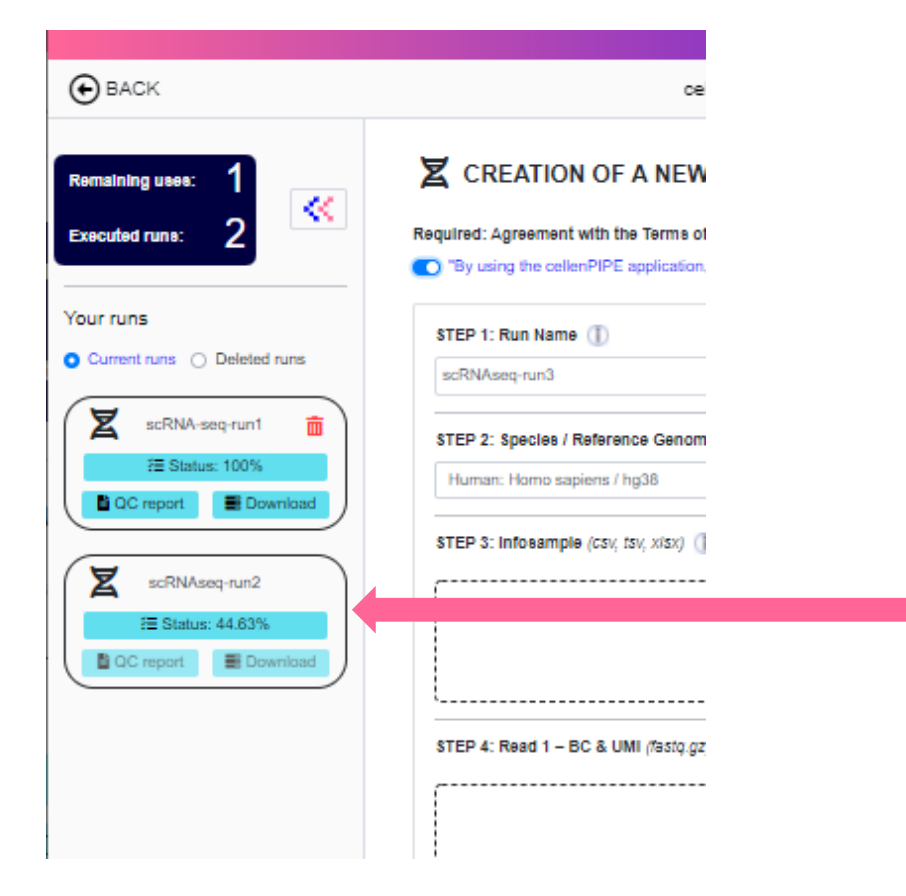

• You can check at any moment the progression of the run via the sidebar

#### 6. Reception of email when cellenPIPE has ended

•

s aim to improve our services as much as possible and would love to read your co

Your cellenPIPE analysis is complete! scRNAseq-run5 - 2022-04-26

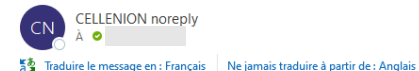

#### Congratulations! Your cellenPIPE analysis is now complete!

| Helio dear                                                                                                    |
|----------------------------------------------------------------------------------------------------|
| The cellenPIPE analysis for the run 'scRNAseq-run5' has been successfully completed. You can now download the results.                |
| To download the results, including the cellenPIPE report, please log back into the web interface.                                     |
| You will find the corresponding run in the sidebar. Click on the button "Download".                                                   |
| In order to extract the results from the zip folder, please use the following password:                                               |
| bzvPwNo1xLyWaloZ6xlc                                                                                                    |
|                                                                                                    |
| Remaining uses: 0                                                                                                    |
| Run Summary:                                                                                                    |
| Creation date: 2022-04-26 11:21:39     Run Name: scRNAseq-run5     Species / Reference Genome: Human: Homo sapiens / hg38             |
| • Infosamele<br>• Read 1:<br>• Read 2:                                                                                                |
| Read Length: cDNA: 50 nt     Storage of unloaded files: 4 weeks of storage                                                            |
| Number of saquenced cells: 20<br>Number of reads: 5.5 million<br>Number of reads: 5.5 million                                         |
| Thank you for using the cellencHIP and cellenPIPE services!                                                                           |
| · · ·                                                                                                    |
| If you experience any trouble or want to share more of your feedbacks, please contact the support team at <u>ticket@cellenion.com</u> |
|                                                                                                    |

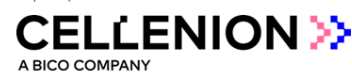

Warning: this email was sent automatically. Do not reply to this address.

- You will receive an email when the run is complete
- It contains a password to extract the results from a zip folder
  - It displays also a summary of the run

#### 7. Explore the cellenPIPE report

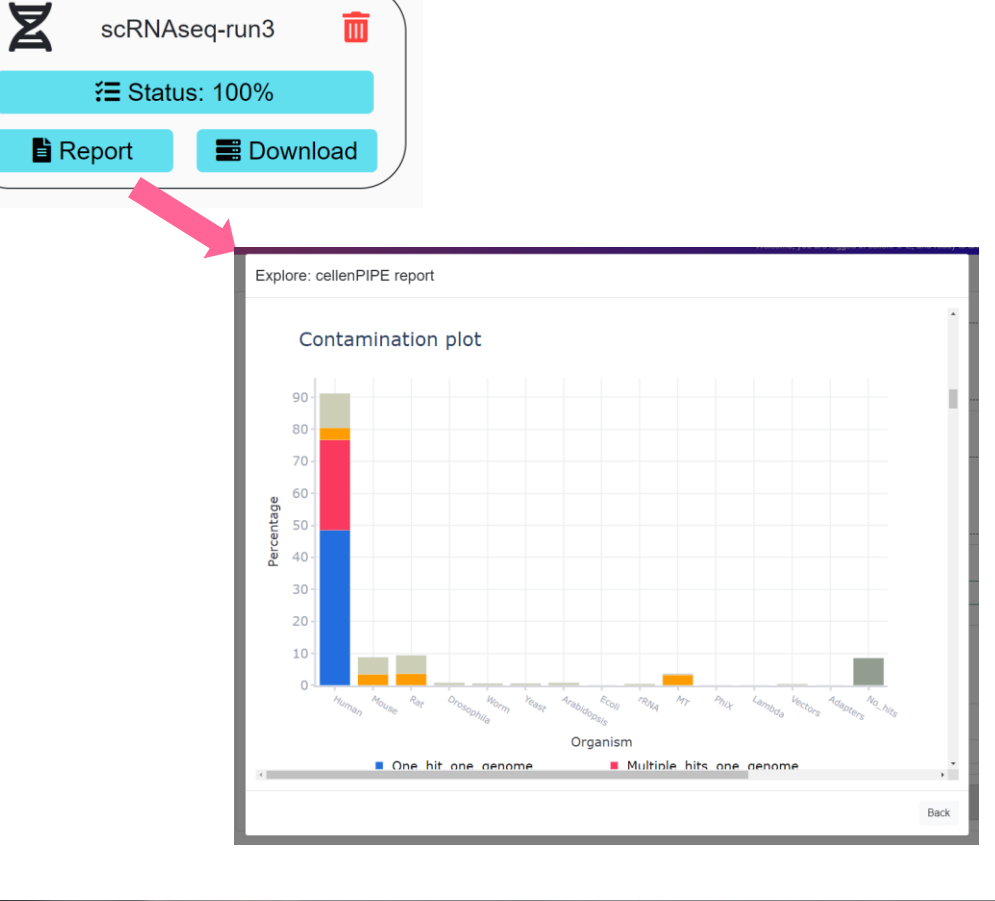

- From the sidebar, manage the cellenPIPE runs
- Explore the cellenPIPE report on your desktop, laptop or tablet computer!

Note: go to the end of the cellenPIPE report to find links for Seurat reports.

## 8. Download the results

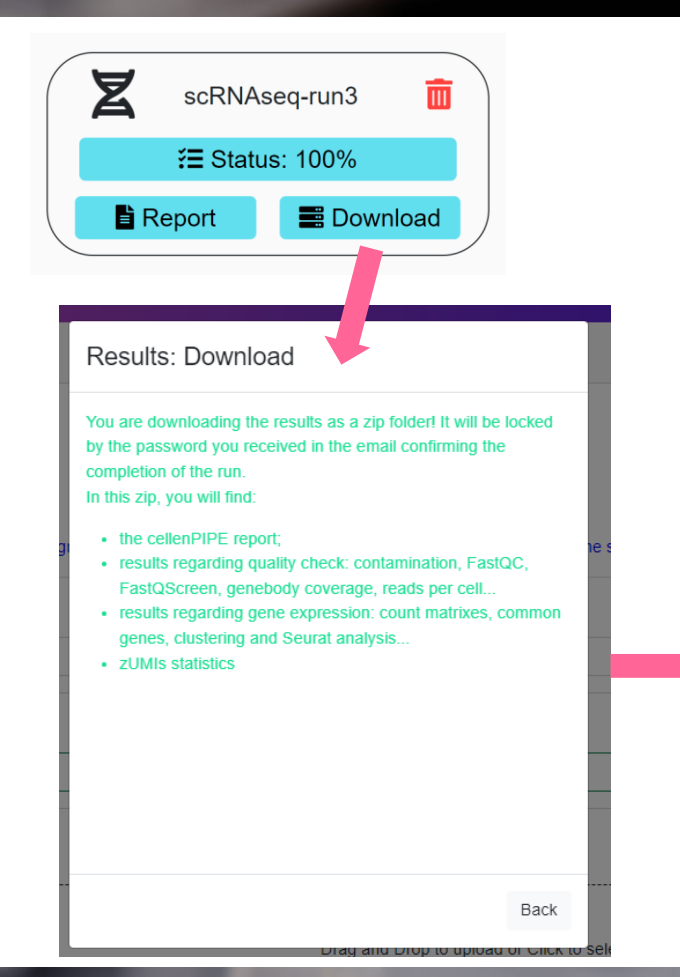

- Download the zip folder
- Extract the results with the password provided in the email

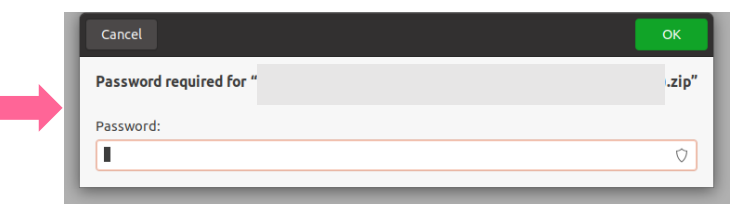

#### 9. Manage the storage of the cellenPIPE results

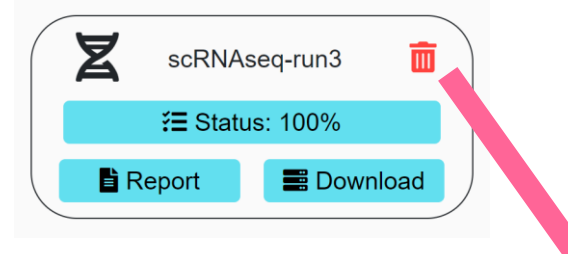

Permanent deletion of the run: scRNAseq-test-with-true-data

ARE YOU SURE? Do you really want to delete this run and the related results/uploads? This process can not be undone and we will not be able to recover these data. Do not forget that we propose you 4 weeks of free storage by default.

CEL DELETE! (permanent)

• Permanently delete the results at any moment

Note: the storage of the results will expired after 4 weeks by default

#### 10. Let us know your satisfaction & feedback

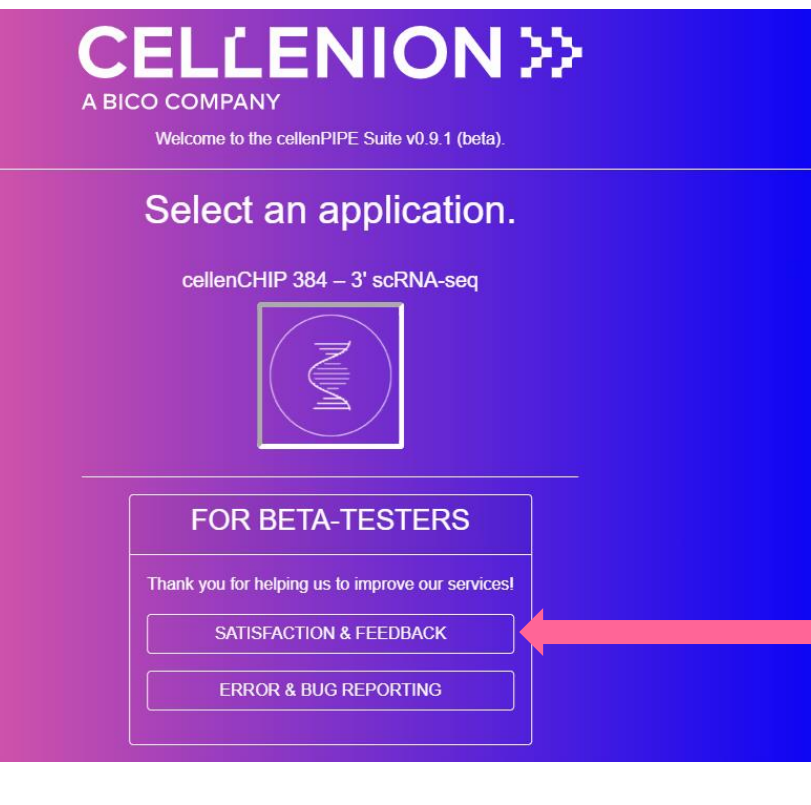

From the home page: Share your satisfaction & feedback! 5-10 min required

#### 11. Report any encountered bug

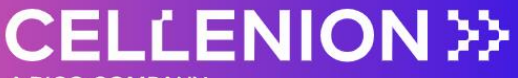

A BICO COMPANY

Welcome to the cellenPIPE Suite v0.9.1 (beta).

#### Select an application.

cellenCHIP 384 – 3' scRNA-seq

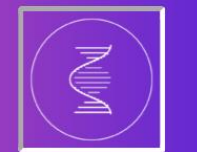

FOR BETA-TESTERS

Thank you for helping us to improve our services!

SATISFACTION & FEEDBACK

ERROR & BUG REPORTING

From the home page: You can also share any bug or error that disturbed your cellenPIPE experience

# JOINTHE BIOCONVERGENCE REVOLUTION >>>